# **SCATECH**

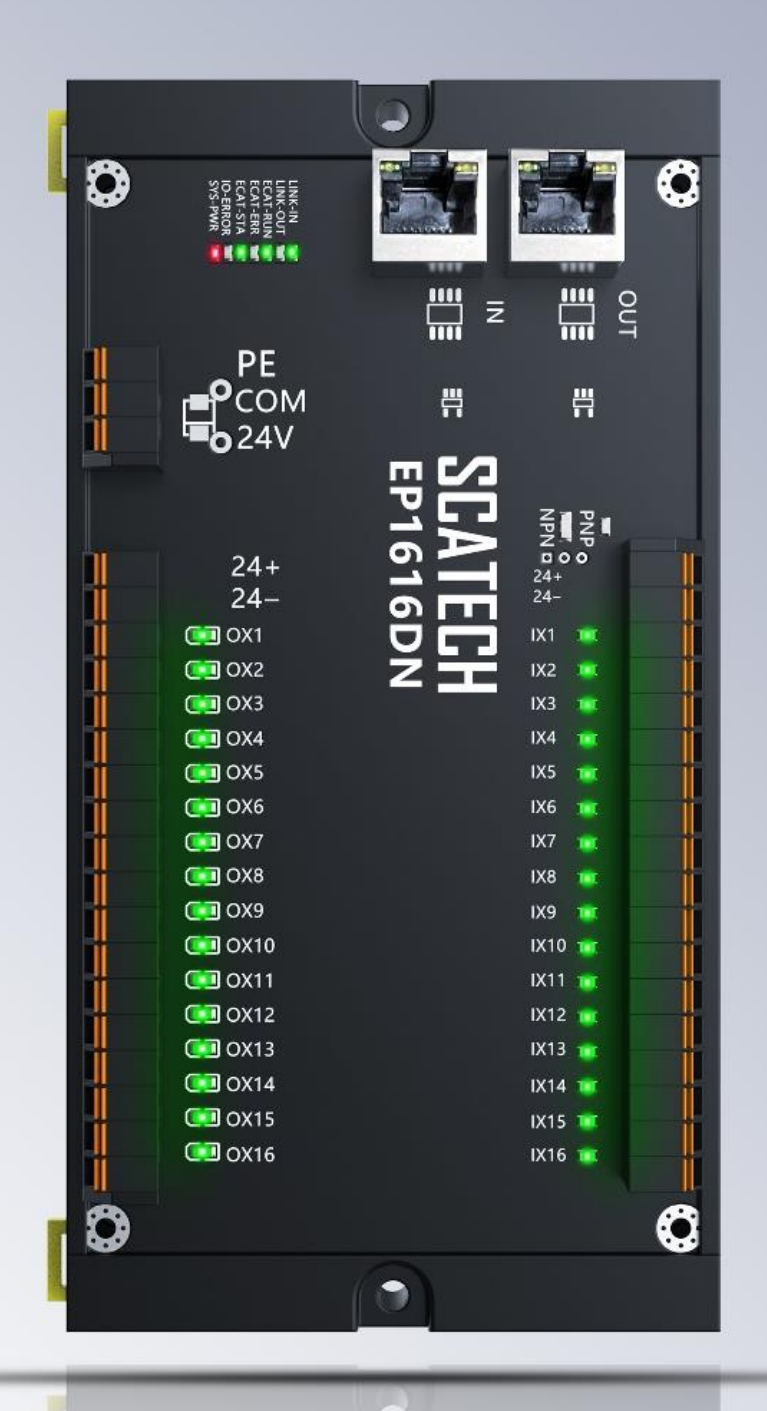

# EP1616DN 搭配汇川 H5U-1614MTD-A8 主站使用说明

网址: <u>www.scatech.com.cn</u>

软控(深圳)自动化科技有限公司

Q

# 1. 使用前准备

使用汇川主站前请先在汇川官网下载 AutoShop 软件,以便后续操作 能正常进行。

下载网址: <u>https://www.inovance.com/hc/serviceSupport/download</u>

步骤:进入官网后,在服务与支持选项卡下选择产品类别,下载类别 勾选软件与调试工具后立即搜索即可获取安装包

## 2. 设备接线

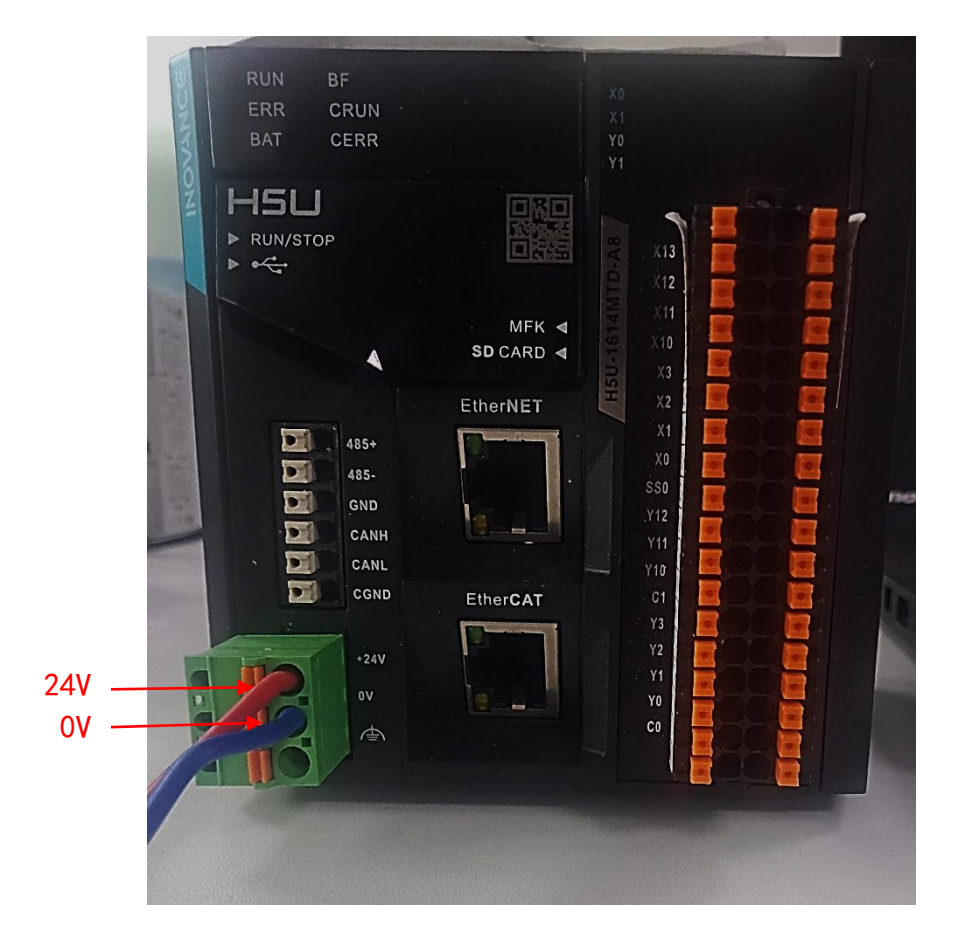

1、将汇川 H5U 主站电源端口与外部 DC24V 电源进行连接

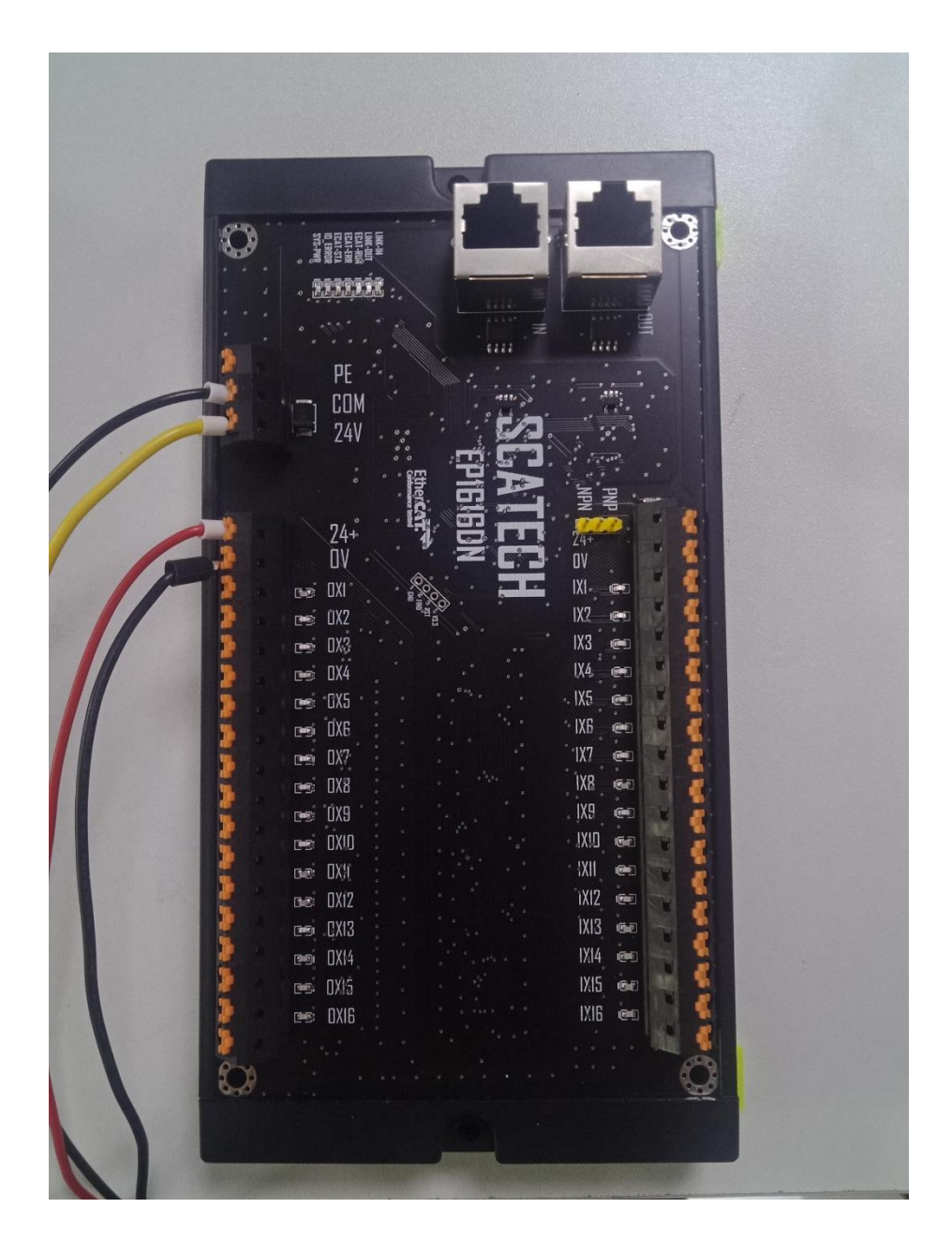

3、使用 usb 线缆将汇川 H5U 主站与电脑端进行连接,这样可以将程 序下载进 PLC 里面并在软件内进行监控控制

| NOVANCE | RUN E<br>ERR (<br>BAT ( | F<br>RUN<br>CERR            |          | X0<br>X1<br>Y0<br>Y1                                   |   |       |
|---------|-------------------------|-----------------------------|----------|--------------------------------------------------------|---|-------|
|         | 1                       |                             | MFK C    | 1 X13<br>X12<br>X11<br>X11<br>X10<br>X10<br>X10<br>X10 |   |       |
| 7       | 888                     | 485+<br>485-<br>GND<br>CANH | EtherNET | X2<br>X1<br>X0<br>S50<br>Y12<br>Y11                    |   | enovo |
|         |                         | CANL<br>CGND<br>+24V<br>0V  | EtherCAT | Y10<br>C1<br>Y3<br>Y2<br>Y1<br>Y0                      |   |       |
| 17      | 0 10                    | A                           |          | 0                                                      | M |       |
|         |                         |                             |          |                                                        |   |       |
|         |                         |                             |          |                                                        |   |       |

4、使用 EtherCat 网线将汇川主站的 EtherCat 端口和软控 EP1616DN 模块的 IN 端口进行连接

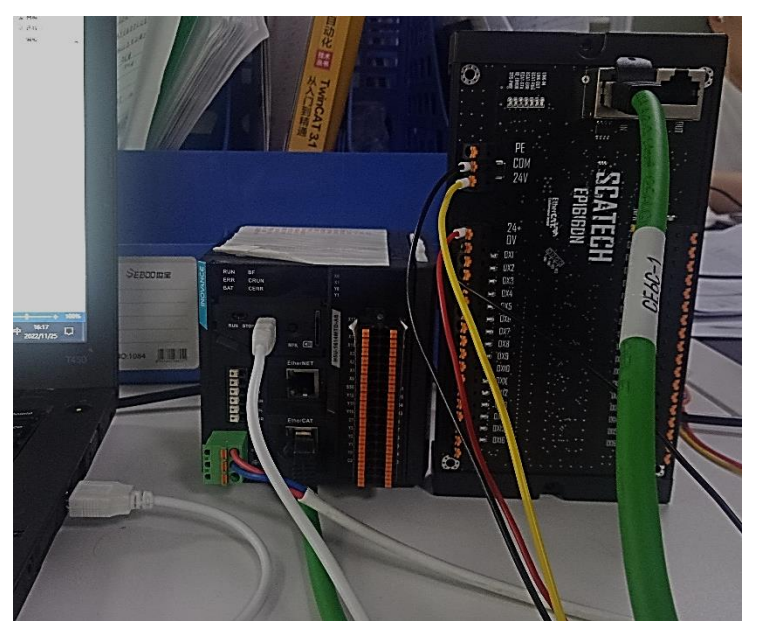

# 3. 软件配置

### 1、打开软件并新建一个工程

|                                       | U ^ |
|---------------------------------------|-----|
| 文体(h) 查看(V) PLC(P) 工具(T) 報助(h)        |     |
|                                       |     |
|                                       |     |
|                                       | _   |
| 工程另存为(d)                              |     |
|                                       |     |
| with the address 新建工程                 |     |
| 关闭工程(C)                               |     |
| 1 CAUSera\_\h5u跑马灯\\\1                |     |
| 2 DA1\1                               |     |
| 3 C:\Users\_\Documents\e\e            |     |
| 4 C\Users\_\Documents\1\1             |     |
| \$ C:\Users\_\H5U-A8\H5U-A8           |     |
| <u>6</u> C:\Users\_\Documents\H5U\H5U |     |
| <u>▼</u> C:\Users\_\\$按进io\\$经io      |     |
| <u>8</u> C:\Users\_\Documents\RK\RK   |     |
| 9 C:\Users\_\Documents\mm\mm          |     |
| 10 C\Users\\Documents\io\io           |     |
| 退出図                                   |     |
|                                       |     |
| 信息输出窗口                                | Φ×  |
|                                       | ^   |
|                                       |     |
|                                       |     |
| レイトントン 整体 (16日 / 35年 / 47分岐章 / 日本     | ×   |
|                                       |     |

### 2、选择对应设备并修改工程名称

#### 注意:本次连接的设备是 H5U-A8

| 🔚 AutoShop V4.6.2.0            |                                                                             | - 0    | 9 X |
|--------------------------------|-----------------------------------------------------------------------------|--------|-----|
| 文件(F) 查看(V) PLC(P) 工具(T) 帮助(H) |                                                                             |        |     |
|                                | ) END I I I I I I I I I I I I I I I I I I I                                 |        |     |
|                                |                                                                             |        |     |
|                                |                                                                             |        |     |
|                                |                                                                             |        |     |
|                                |                                                                             |        |     |
|                                | 新建工程 ×                                                                      |        |     |
|                                |                                                                             |        |     |
|                                |                                                                             |        |     |
|                                | I И И И И И И И И И И И И И И И И И И И                                     |        |     |
|                                | ↓ 2、进行项目命名                                                                  | ,<br>1 |     |
| 1. 洗择新建工程                      |                                                                             |        |     |
|                                |                                                                             |        |     |
|                                |                                                                             |        |     |
|                                | 工程描述:                                                                       |        |     |
|                                |                                                                             |        |     |
|                                |                                                                             |        |     |
|                                | ▲ 新月型号: HSU系列 ○ - HSU-A8 ○ 4、 远洋土站空方                                        | Ē.     |     |
|                                | <1>EtherCAT总线高性能小型PLC                                                       |        |     |
|                                | <ul> <li>(2)支持自定火変単和FB/FC</li> <li>(3)最大支持32第法が変制(金RtherCAT和本地戦)</li> </ul> |        |     |
|                                | 冲),支持定位、插补和电子凸轮                                                             |        |     |
|                                | (4)支持4轴200KHz舰冲输出,4路200KHz高速输入<br>(5)1路以太网支持WodBurg DTP和Socket、1路CAW支持      |        |     |
|                                | CANLink和CANopen、1路485支持ModBus和自由协议                                          |        |     |
| 「山谷金丘暦」                        |                                                                             |        | 4 X |
|                                | 确定 取消                                                                       |        | ^   |
|                                |                                                                             |        |     |
|                                | T                                                                           |        |     |
|                                |                                                                             |        | ~   |
| ■▲▶■ 編译 〈 通讯 〈 转换 〈 查找结果 /     |                                                                             |        | >   |
| 就绪                             | 5、占击确定 网络                                                                   |        |     |
|                                |                                                                             |        |     |

### 3、在工具箱中选择 EtherCAT Devices, 导入 xml 文件

| AutoShop V4.6.2.0 D:\11 - [MAIN]                                                                                                    |                              |                                                                         |                                                          |               |                      | -                                                                                                    | ٥     | ×  |
|----------------------------------------------------------------------------------------------------|------------------------------|-------------------------------------------------------------------------|----------------------------------------------------------|---------------|----------------------|----------------------------------------------------------------------------------------------------|-------|----|
| 文件(F) 编辑(E) 查看(V) 梯形图(L) PLC(P)                                                                                                    | ) 调试(D) 工具(                  | (T) 窗口(W) #                                                             | 8助(H)                                                    |               |                      |                                                                                                    |       |    |
| <ul> <li>B</li> <li>B</li> <li>B</li> <li>C</li> <li>C</li></ul> | <b>∄   Q   ₽</b><br>=  → ↑ ¬ | -<br>-<br>-<br>-<br> <br>+<br>+<br>∦<br>+<br> <br>+<br> <br>+<br>∦<br>∦ | 🔛 🔛   ▶ ●   🔛 土   🧟<br>  111 141   181 {C}   (.) (A) {F} | -   - X ↑ ↓ ▲ | ≤   井   •<br>2   未登录 |                                                                                                    |       |    |
| 工程管理 a ×                                                                                                    |                              |                                                                         |                                                          |               | ^                    | 工具箱                                                                                                    |       | ůΧ |
| □                                                                                                    | 网络6                          | 网络注释                                                                    |                                                          |               |                      | EtherCAT Devices                                                                                                    | ~     | 援索 |
| <ul> <li>□</li></ul>                                                                                                    |                              |                                                                         |                                                          | 1、右键选择        | /                    | ● Inovance Dev 导入设备XML<br>● Other Devices<br>● 指令集                                                                                                    |       |    |
|                                                                                                    | 网络7                          | 网络注释                                                                    |                                                          | EtherCAT Dev  | ices                 |                                                                                                    | ·备 xi | ml |
| □                                                                                                    |                              |                                                                         |                                                          |               |                      | <ul> <li>         ・教授运算指令         <ul> <li>             ・教授运算指令             ・教授必理指令             ・担保指令             ・担保指令             ・回知時令         </li> </ul> </li> </ul> |       |    |
|                                                                                                    | 网络8                          | 网络注释                                                                    |                                                          |               |                      | <ul> <li>サ・ティク申請な</li> <li>・・・・・・・・・・・・・・・・・・・・・・・・・・・・・・・・・・・・</li></ul>                                                                                                 |       |    |
| → 型 功能块(FB)<br>                                                                                                    |                              |                                                                         |                                                          |               |                      | 世·MC/細空(CanOpen)<br>田·HC/軸空(防中輸入)<br>田·定时器指令                                                                                                    |       |    |
|                                                                                                    | 网络9                          | 网络注释                                                                    |                                                          |               |                      | □ 指针指令<br>● 通讯指令<br>● 其他                                                                                                    |       |    |
|                                                                                                    |                              |                                                                         |                                                          |               |                      | FB<br>FC                                                                                                    |       |    |
| 德 轴组设置<br><del></del>                                                                                                    | 网络10                         | 网络注释                                                                    |                                                          |               | •                    | 显示选中信息!                                                                                                    |       |    |
| 一一一一一一一一一一一一一一一一一一一一一一一一一一一一一一一一一一一一一                                                                                                    | <                            | J                                                                       |                                                          |               | ><br>▷×              |                                                                                                    |       |    |
| 信息輸出窗口                                                                                                    |                              |                                                                         |                                                          |               |                      |                                                                                                    |       | ά× |
|                                                                                                    |                              |                                                                         |                                                          |               |                      |                                                                                                    |       | ^  |
|                                                                                                    | /                            |                                                                         |                                                          |               | _                    |                                                                                                    |       | >  |
| ()()()()<br>就绪                                                                                                    | _                            |                                                                         |                                                          | м             |                      | 政写 行: 2                                                                                                    | 列: 1  |    |

#### 4、选择对应的文件

#### 注意:本次测试所用的模块时 EP1616DN

| 🔜 AutoShop V4.6.2.0 D:\11 - [MAIN] |          |                                                |                           |                               |            | - 6          | X    |
|------------------------------------|----------|------------------------------------------------|---------------------------|-------------------------------|------------|--------------|------|
| 文件(F) 编辑(E) 查看(V) 梯形图(L) PLC(P)    | 调试(D) 工具 | 具(T) 窗口(W) 帮助(H)                               |                           |                               |            |              |      |
|                                    |          |                                                |                           | ) \$\$\$\$\$\$ <b>2 2 2 4</b> | -          |              |      |
|                                    |          | ╴── <u>──────────────────────────────────</u>  | <u>[[9][/]M[0]</u> = 1777 | 1 1 400 × 5%                  |            | 1            |      |
|                                    |          | TLE []                                         |                           |                               | ^          |              | ų x  |
| □····□ II [H5U-A8] ^               | 网络6      |                                                | (电脑 〉 桌面 〉 EP xml         | ✓ ひ 在 EP xml 中搜索              | م          |              | Y 搜索 |
|                                    |          | 组织 ▼ 新建文件夹                                     |                           |                               | - 🔳 🕑      | ces          |      |
|                                    |          | EP系列2.2 ^                                      | 1、打廾 xml 文                | 件存放位置                         | 迷刑         |              |      |
| 小田市                                | Forter 7 | 江川主站測试                                         |                           | 1990 10 10 10 10              |            |              |      |
| → 🔏 变量表                            | Mag (    |                                                | SC_EP1616DN-2206015       | 2022/8/16 16:12               | XML 文档     |              |      |
|                                    |          | OneDrive - Perso                               |                           | 2022/8/20 18:38               |            |              |      |
| □■ 程序块                             |          | 💭 此电脑                                          |                           | 2022/10/9/11:25               |            |              |      |
| B 🔂 MAIN                           |          |                                                |                           | +++ 2022/10/20 10:00          |            |              |      |
|                                    | 网络8      | 网 <b>国</b> 和45                                 |                           | 2022/0/24 19:10               |            |              |      |
|                                    |          | DLock                                          |                           | 2022/10/24 13:07              | XIVIL X/19 | CATa脉冲输出)    |      |
| 🖬 功能块(FB)                          |          | E ≥                                            |                           |                               |            | pen)<br>ድእ   |      |
|                                    |          | 🖄 文档                                           |                           |                               |            |              |      |
|                                    | 网络9      | 🖂 🔶 下载                                         |                           |                               |            |              |      |
| 输入 海拔                              | 1.2.4    | 音乐                                             |                           |                               |            |              |      |
|                                    |          | ■ 桌面                                           |                           |                               |            |              |      |
|                                    |          | - v                                            | <                         |                               | ,          |              |      |
|                                    |          | 文件                                             | 省(N): SC EP1616DN-2206015 | ✓ xml Files (*.xml)           | ~          |              |      |
| 「1007 初出反旦<br>」<br>「たけarCAT        | 网络10     | M                                              |                           |                               |            |              |      |
| COM0                               | <        |                                                |                           | 打开(O)                         | 取消         |              |      |
|                                    |          | " <b>–</b> – – – – – – – – – – – – – – – – – – |                           |                               |            | ]            |      |
|                                    |          | <u>'</u>                                       |                           |                               |            |              |      |
| 信息输出窗口                             |          |                                                |                           | × 1                           |            |              | ůΧ   |
|                                    |          |                                                |                           | 3、占击非                         | т开         |              | ^    |
|                                    |          |                                                |                           | с ( Ж. Щ )                    | 1.51       |              | ~    |
| ▶ ▶ ▶ ▲ 編译 人 通讯 人 转换 人查找结果         | /        |                                                |                           |                               |            |              | >    |
| 就绪                                 |          |                                                |                           |                               |            | 政写 行: 2,列: 1 |      |

### 5、导入后在工具箱的 0ther Devices 的子目录中查看到

| 🔡 AutoShop V4.6.2.0 D:\11 - [MAIN]       |                        | -                                                                           | ð X      |
|------------------------------------------|------------------------|-----------------------------------------------------------------------------|----------|
| 文件(F)编辑(E) 查看(V) 梯形图(L) PLC(P)           | 賦(D) 工具(T) 窗口(W) 帮助(H) |                                                                             |          |
| ♥♥ <b> @@% @@@</b><br>##\+<br> @@@\$+↓↓↓ | Q   & ₽                | ▶     ▶     ₽     ₽     ₽     ₽       ↓     ★     ↓     ★     ★     ★     ↓ |          |
| 工程管理 # ×                                 |                        | ▲ 工具箱                                                                       | ά×       |
| B■ 11 [H5U-A8]                           | 3466 网络注释              |                                                                             | ~ 機索     |
| 田【】 系统变量表                                | 28° 1.238424+          | EtherCAT Devices                                                            | ^        |
| □**=== 1/3 支量<br>:=● 结构体<br>==● 软元件表     |                        |                                                                             |          |
|                                          | <b>路7</b> 网络注释         | - EX1616DN<br>- SCATECH EP1616DN                                            |          |
| ·····································    |                        |                                                                             |          |
|                                          |                        | ● 潮腔調査 导入成功                                                                 |          |
| 🖮 🔚 MAIN                                 |                        | ● 触点运算指令 ● 動振运算指令                                                           |          |
|                                          | 348 网络注释               | ● 数据处理指令                                                                    |          |
|                                          |                        | ● 矩阵指令 ● 字符串指令                                                              |          |
|                                          |                        | ● 时钟指令                                                                      |          |
|                                          | 1/20 12/20/207         | (+→ MC推野空(EtherCA18(的)-种新注)<br>(+→ MC推注(CanOpen)                            |          |
|                                          | 349 1999年4年            | <ul> <li>HC軸控(脉冲輸入)</li> <li>中に軸控(脉冲輸入)</li> </ul>                          |          |
|                                          |                        | ◎ 正PV部月マ<br>● 指针指令                                                          |          |
|                                          |                        | ● 通讯指令<br>○ 其他                                                              |          |
|                                          | 14610 网络注释             |                                                                             | ×        |
| EtherCAT                                 |                        | SOFT CONTROL Co., Ltd                                                       |          |
| (w) COM0                                 |                        | <b>&gt;</b>                                                                 |          |
|                                          |                        |                                                                             |          |
| 信息輸出窗口                                   |                        |                                                                             | Φ×       |
|                                          |                        |                                                                             | ^        |
|                                          | n                      |                                                                             | ×        |
|                                          | U                      | 波道 行- 2 万                                                                   | <b>,</b> |
| 97670                                    |                        | ۶, ۵ . LI ב- XII                                                            |          |

### 6、在工程管理栏中找到配置下的 EtherCAT, 选择自动扫描

| AutoShop V4.6.2.0 D:\11 - [MAIN]                        | - 0 ×                                                          |
|---------------------------------------------------------|----------------------------------------------------------------|
| 文件(F) 编辑(F) 查看(V) 梯形图(L) PLC(P) 调试(D) 工具(T) 窗口(W) 帮助(H) |                                                                |
|                                                         |                                                                |
| 工程管理 a × ^                                              | 工具箱 1 ×                                                        |
| ● 「T」 編程<br>● 「T」 編程                                    | ✓ 搜索                                                           |
| 日<br>● □ MAIN<br>● □ SBR_001                            | EnterCAT Devices                                               |
| <ul> <li>0-〒1NT_001</li> <li>■1 加能決(FD)</li> </ul>      | - SCATECH EP1616DN<br>日指令集                                     |
|                                                         | 田·桂序逻辑指令<br>田·流程控制指令<br>田·触点运算指令                               |
| □ 【W/W · · · · · · · · · · · · · · · · · ·              | <ul> <li>- 数据运算指令</li> <li>- 数据处理指令</li> <li>- 知時指令</li> </ul> |
|                                                         |                                                                |
| → EtherCAT 2、 只田日初1717<br>                              | 田·HC相空(CanOpen)<br>田·HC抽控(CanOpen)<br>田·HC抽控(脉冲输入)             |
| - Shara Canican 自动理論                                    | <ul> <li>□ 定时器指令</li> <li>□ 指针指令</li> <li>□ 通讯指令</li> </ul>    |
|                                                         | ■ 其他 🗸                                                         |
|                                                         | 显示选中信息!                                                        |
| □ □ 司 元件使用表                                             |                                                                |
|                                                         | ů X                                                            |
|                                                         | ^                                                              |
|                                                         | v.                                                             |
| Ⅰ 」 」 」 」 」 、<br>★芽 人 造讯 人 装装 人 査従結果 / [<               | >                                                              |
| 就送                                                      | 改写 行: 2,列: 1                                                   |

### 7、扫描成功后,选择更新组态

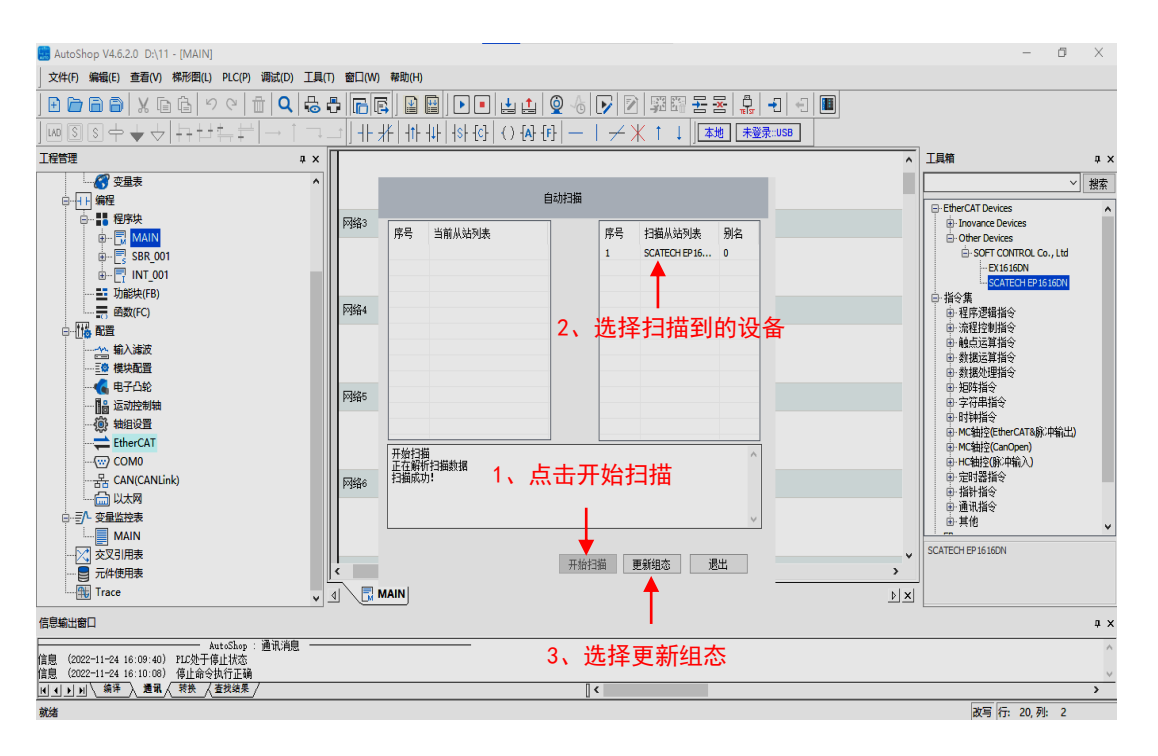

#### 8、可在 Ether CAT 底下看到扫描到的设备

| E AutoShop V4.6.2.0 D:\11 - [MAIN]                                                                                                    |                                           | - 0 ×                                                            |
|----------------------------------------------------------------------------------------------------|-------------------------------------------|------------------------------------------------------------------|
| 文件(F) 编辑(E) 查看(V) 梯形图(L) PLC(P) 调试(D) 工                                                                                                    | (T) 窗口(W) 帮助(H)                           |                                                                  |
| <u>  ● ● ● ↓ ↓ ● ● ● ● ↓ </u><br>  ● ■ ● ↓ ↓ = ↓ + ↓ = ↓ = ↓                                                                                                    | -   + #   + + + + + + + + + + + + + + + + |                                                                  |
| 工程管理 #>                                                                                                    | ^                                         | 工具箱 ユ ×                                                          |
| ·····································                                                                                                    |                                           | ─────────────────────────────────────                            |
|                                                                                                    | 网络3 网络注释                                  | EtherCAT Devices     Inovance Devices     Other Devices          |
|                                                                                                    |                                           | E-SOFT CONTROL Co., Ltd<br>-EX1616DN<br>-SCATECH EP1616DN        |
|                                                                                                    | 网络4 网络注释                                  | 日· 指令集<br>田· 程序逻辑指令                                              |
| 白                                                                                                    |                                           | <ul> <li>中、施柱控制描令</li> <li>申、触点运算指令</li> <li>中、触点运算指令</li> </ul> |
|                                                                                                    |                                           | ■ 数据处理指令                                                         |
|                                                                                                    | 网络5 网络注释                                  | <ul> <li>● 矩阵指令</li> <li>● 字符串指令</li> </ul>                      |
| + 1933 - 1933 - |                                           | ⊕·时钟指令<br>⊕·MC轴控(EtherCAT&脉冲输出)                                  |
| ■一章 EtherCAT                                                                                                    |                                           |                                                                  |
| COM0                                                                                                    | 网络6 网络注释                                  | D:定时器指令                                                          |
|                                                                                                    |                                           | □ 1911 19 <<br>□ 通讯指令                                            |
|                                                                                                    |                                           |                                                                  |
| MAIN                                                                                                    | v v                                       | SCATECH EP 16 16DN                                               |
|                                                                                                    |                                           |                                                                  |
| 信息输出窗口                                                                                                    |                                           | # ×                                                              |
| AutoShop : 通讯消息<br>信貞 (2022-11-24 16:09:40) PICか干値止状本                                                                                                    |                                           | ^                                                                |
| 信息 (2022-11-24 16:10:08) 停止命令执行正确                                                                                                    | 0.                                        |                                                                  |
|                                                                                                    | 1                                         | 改写行: 20 列: 2                                                     |
| 2000                                                                                                    |                                           | 10, 20, 75, E                                                    |

| 📒 AutoShop V4.6.2.0 C:\Users\Administrator\Desktop                                                                                                    | 心川主站测得 | 武\h5u跑马灯\1 - [变                       | 量表]          |                                                                 |              |                          |               |                    |            |      | - 0                                                | ×          |
|----------------------------------------------------------------------------------------------------|--------|---------------------------------------|--------------|-----------------------------------------------------------------|--------------|--------------------------|---------------|--------------------|------------|------|----------------------------------------------------|------------|
| 文件(F) 编辑(E) 查看(V) PLC(P) 工具(T) 窗口(W)                                                                                                    | 帮助(H)  |                                       |              |                                                                 |              |                          |               |                    |            |      |                                                    |            |
| ] 🗄 🖻 🖨 🗙 🖬 🔂 ୬ ୯ 👘 🔍                                                                                                    | 6      |                                       |              | 1 1 🧯                                                           | 6 🗗          | 2 屏閉                     | <u> 문 공</u> 🖕 |                    |            |      |                                                    |            |
| ]┉डड수★♦ क़ャャक़;‡ →1                                                                                                    |        | ] ++ #+ ++ ++ ++                      | l+  +s+-{c}- | $\left( \; \right) \; \left\{ A \right\} \; \left\{ F \right\}$ | $ -  \neq$   | $\# \uparrow \downarrow$ | 本地未           | <sup>變</sup> 录∷USB |            |      |                                                    |            |
| 工程管理 # ×                                                                                                    | 席号     | · · · · · · · · · · · · · · · · · · · | <b>劫据类型</b>  | 初始值                                                             | <b>掉</b> 电保持 | 注释                       | 软元件地址         | 分费计约计              | 长度         | ID A | 工具箱                                                | ąх         |
| CUE 1 [H51]-A81                                                                                                    |        | outi                                  | BOOL         | OFF                                                             | 不保持          |                          |               | 0x2200020          | nBitLen:1  | 1    |                                                    | 40.05      |
|                                                                                                    | 2      | out2                                  | BOOL         | OFF                                                             | 不保持          |                          |               | 0x2200021          | nBitLen:1  | 2    | ļ`                                                 | 原糸         |
|                                                                                                    | 3      | out3                                  | BOOL         | OFF                                                             | 不保持          |                          |               | 0x2200022          | nBitLen:1  | 3    | ⊟-EtherCAT Devices                                 | ^          |
|                                                                                                    | - 4    | out4                                  | BOOL         | OFF                                                             | 不保持          |                          |               | 0x2200023          | nBitLen:1  | 4    | Inovance Devices                                   |            |
|                                                                                                    | 5      | out5                                  | BOOL         | OFF                                                             | 不保持          |                          |               | 0x2200024          | nBitLen:1  | 5    | Other Devices                                      |            |
|                                                                                                    | 6      | out6                                  | BOOL         | OFF                                                             | 不保持          |                          |               | 0x2200025          | nBitLen:1  | 6    | 日指令集                                               |            |
|                                                                                                    | 7      | out?                                  | BOOL         | OFF                                                             | 不保持          |                          |               | 0x2200026          | nBitLen:1  | 7    | ● 程序逻辑指令                                           |            |
|                                                                                                    | 8      | out8                                  | BOOL         | OFF                                                             | 不保持          |                          |               | 0x2200027          | nBitLen:1  | 8    | ● 沈桂控制指令                                           |            |
|                                                                                                    | 9      | out9                                  | BOOL         | OFF                                                             | 不保持          |                          |               | 0x2200028          | nBitLen:1  | 9    | 「「戦烈地界相交」                                          |            |
|                                                                                                    | 10     | out10                                 | BOOL         | OFF                                                             | 不保持          |                          |               | 0x2200029          | nBitLen:1  | 10   | 1. 新提外理指令                                          |            |
|                                                                                                    | 11     | out11                                 | BOOL         | OFF                                                             | 不保持          |                          |               | 0x220002A          | nBitLen:1  | 11   | <ul> <li>● 3030/0±16~</li> <li>● 406/54</li> </ul> |            |
| ●□ <sup>∞</sup> □ <sup>∞</sup> □ <sup>∞</sup> □ <sup>∞</sup> □ <sup>∞</sup> □ <sup>∞</sup> □ <sup>∞</sup> □ <sup>∞</sup> □ <sup>∞</sup> □ <sup>∞</sup> | 長 12   | out12                                 | BOOL         | OFF                                                             | 不保持          |                          |               | 0x220002B          | nBitLen:1  | 12   | □ 定符串指令                                            |            |
| ⊕ 📑 SBR_001 • 🔨 🛏 📿 💻                                                                                                    | 13     | out13                                 | BOOL         | OFF                                                             | 不保持          |                          |               | 0x220002C          | nBitLen:1  | 13   | ■ 时钟指今                                             |            |
|                                                                                                    | 14     | out14                                 | BOOL         | OFF                                                             | 不保持          |                          |               | 0x220002D          | nBitLen:1  | 14   | ⊕ MC轴控(EtherCAT&脉冲输出)                              |            |
|                                                                                                    | 15     | out15                                 | BOOL         | OFF                                                             | 不保持          |                          |               | 0x220002E          | nBitLen:1  | 15   | ⊕ MC轴控(CanOpen)                                    |            |
|                                                                                                    | 16     | out16                                 | BOOL         | OFF                                                             | 不保持          |                          |               | 0x220002F          | nBitLen:1  | 16   | 由・HC轴控(脉冲输入)                                       |            |
|                                                                                                    | 17     | PT1                                   | DINT         | 300                                                             | 不保持          |                          |               | 0x2200030          | nBitLen:32 | 17   | e 定时器指令                                            |            |
|                                                                                                    | 18     | q1                                    | BOOL         | OFF                                                             | 不保持          |                          |               | 0x2200050          | nBitLen:1  | 18   | <ul> <li>● 指针指令</li> </ul>                         |            |
| ☆ 輸入減波                                                                                                    | 19     | fw1                                   | BOOL         | OFF                                                             | 不保持          |                          |               | 0x2200051          | nBitLen:1  | 19   | ● 通讯指令                                             |            |
|                                                                                                    | 20     | et1                                   | DINT         | 0                                                               | 不保持          |                          |               | 0x2200060          | nBitLen:32 | 20   | □ ● 其他                                             | ~          |
|                                                                                                    | 21     | in1                                   | BOOL         | OFF                                                             | 不保持          |                          |               | 0x2200000          | nBitLen:1  | 21   | 显示洗中信息!                                            |            |
| <b>周</b> 岛 法动物制制                                                                                                    | 22     |                                       |              |                                                                 |              |                          |               |                    | 1          | 1, T | 1010011000                                         |            |
| SAL HADAR                                                                                                    | Ľ,     |                                       |              |                                                                 |              |                          |               |                    |            | -    | ]                                                  |            |
|                                                                                                    | 4 🖓 🗖  | MAIN 🔏 变量表                            |              |                                                                 |              |                          |               |                    |            | Þ×   |                                                    |            |
| 信目給屮節口                                                                                                    | _      |                                       |              |                                                                 |              |                          |               |                    |            |      |                                                    |            |
|                                                                                                    |        |                                       |              |                                                                 |              |                          |               |                    |            |      |                                                    | <i>+</i> ^ |
|                                                                                                    |        |                                       |              |                                                                 |              |                          |               |                    |            |      |                                                    | ^          |
|                                                                                                    |        |                                       |              |                                                                 |              |                          |               |                    |            |      |                                                    |            |
|                                                                                                    |        |                                       |              |                                                                 |              |                          |               |                    |            |      |                                                    |            |
|                                                                                                    |        |                                       |              |                                                                 | 1            | _                        | _             |                    |            |      |                                                    | >          |
| 前当三三 () () () ()                                                                                                    |        |                                       |              |                                                                 | u -          |                          |               |                    |            |      | 政写 行: 2,列: 1                                       |            |

9、在全局变量表中双击变量表,自定义所需要的变量

# 10、选择刚刚连接的设备,在右侧选择 I/0 功能映射,点击变量选择 要映射的对象

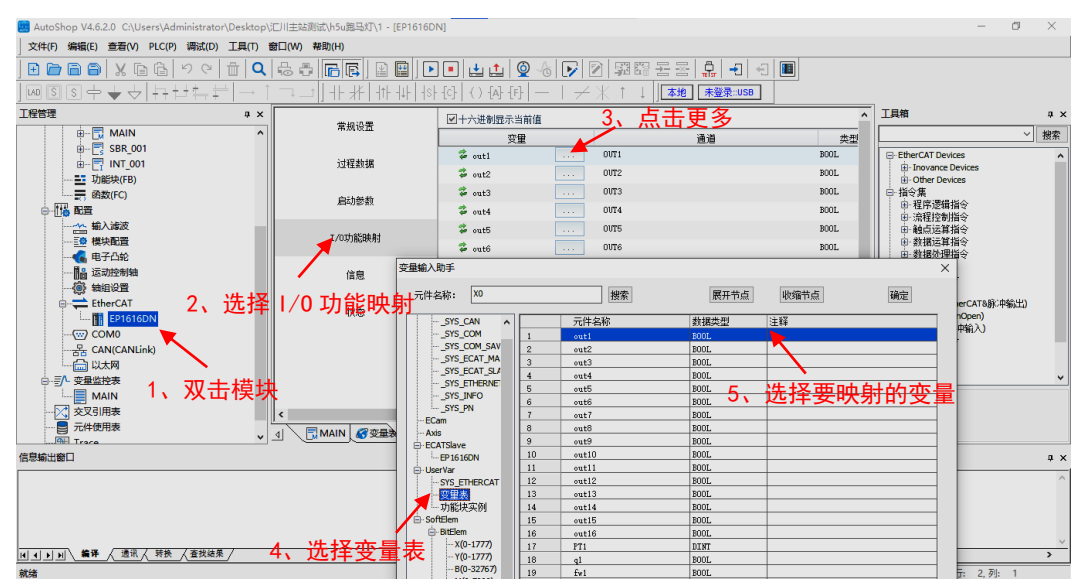

#### 11、选择 MAIN 即可进入编程页面

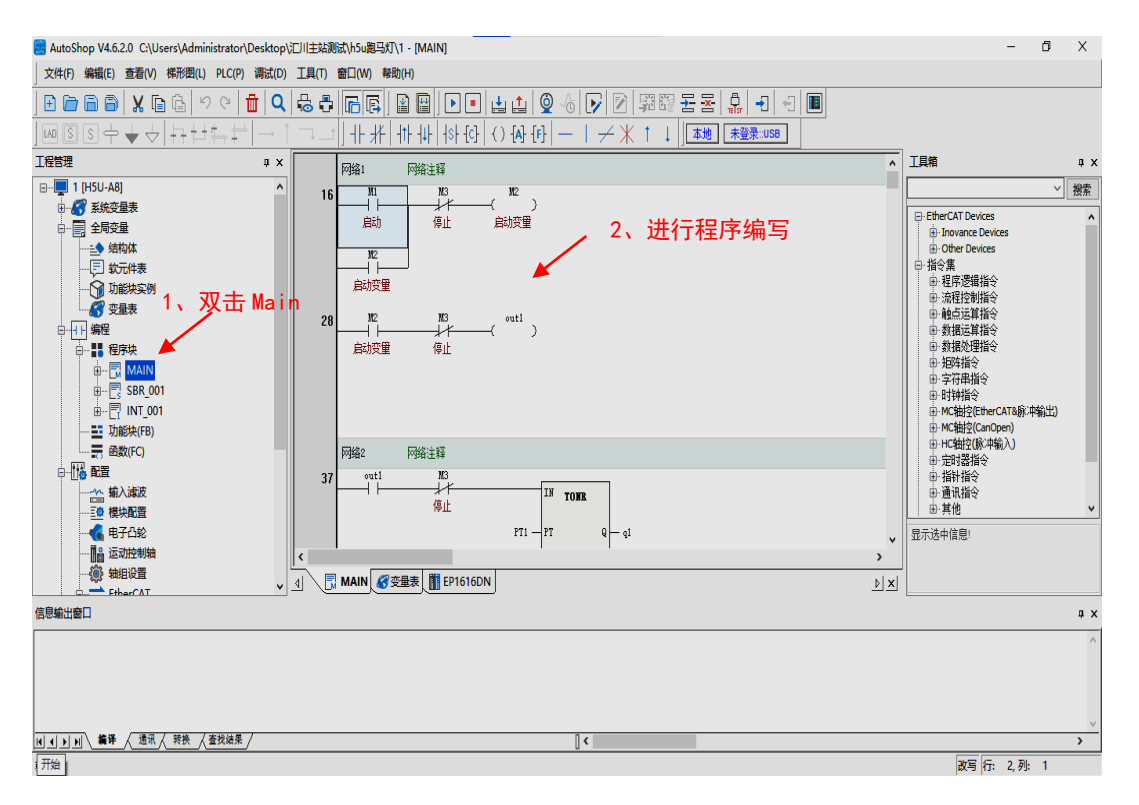

#### 12、程序编写完成后按快捷键 f8 进行程序下载,页面如下

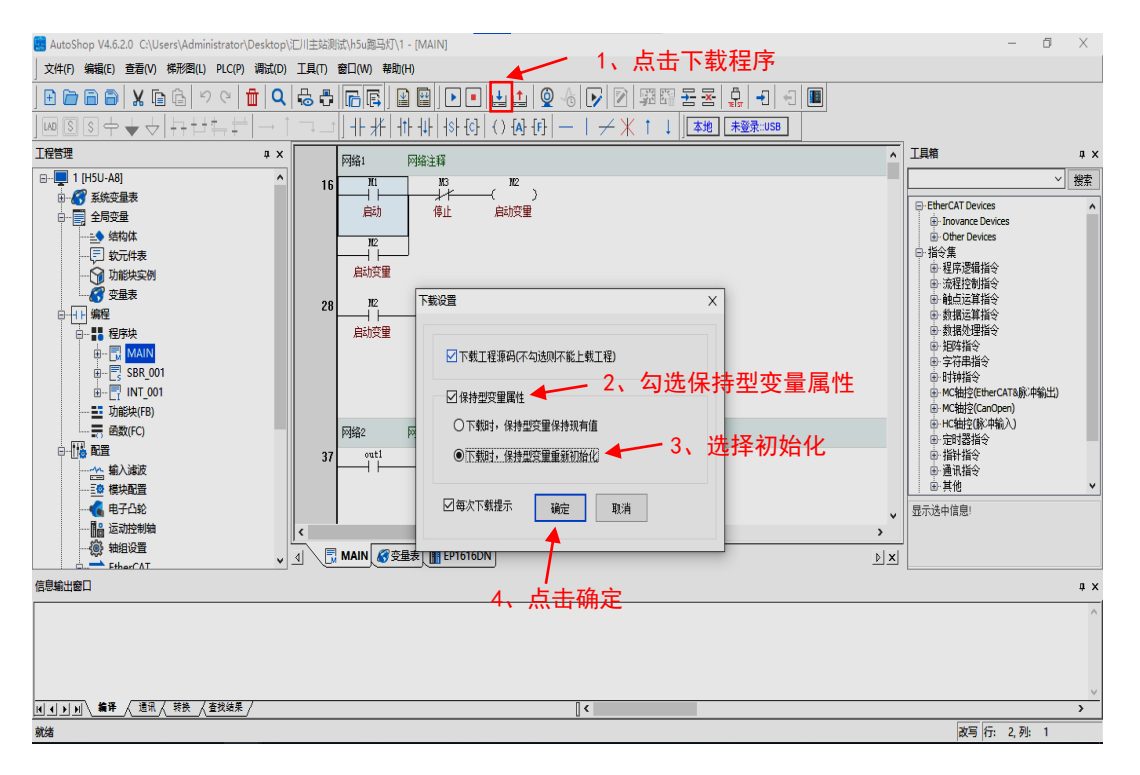

#### 13、按快捷键 f5 进入运行模式,并点击 PLC 选择在线修改模式

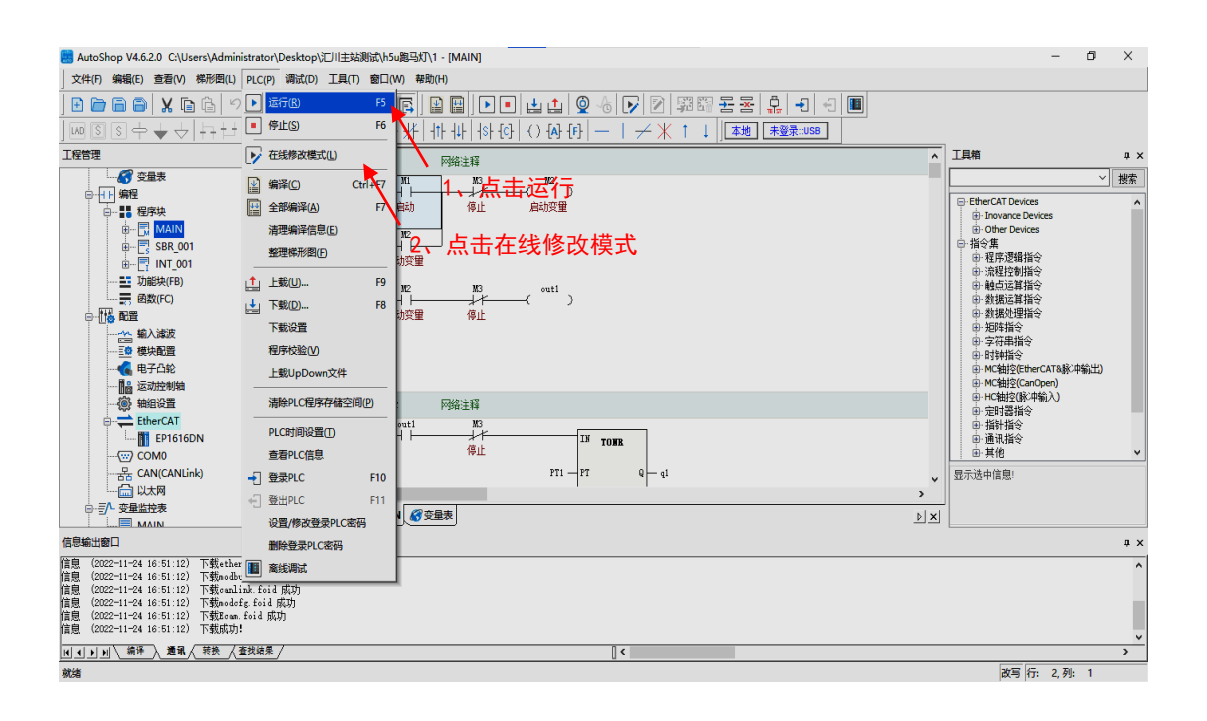

#### 14、选中变量进行写入即可在线修改操作值

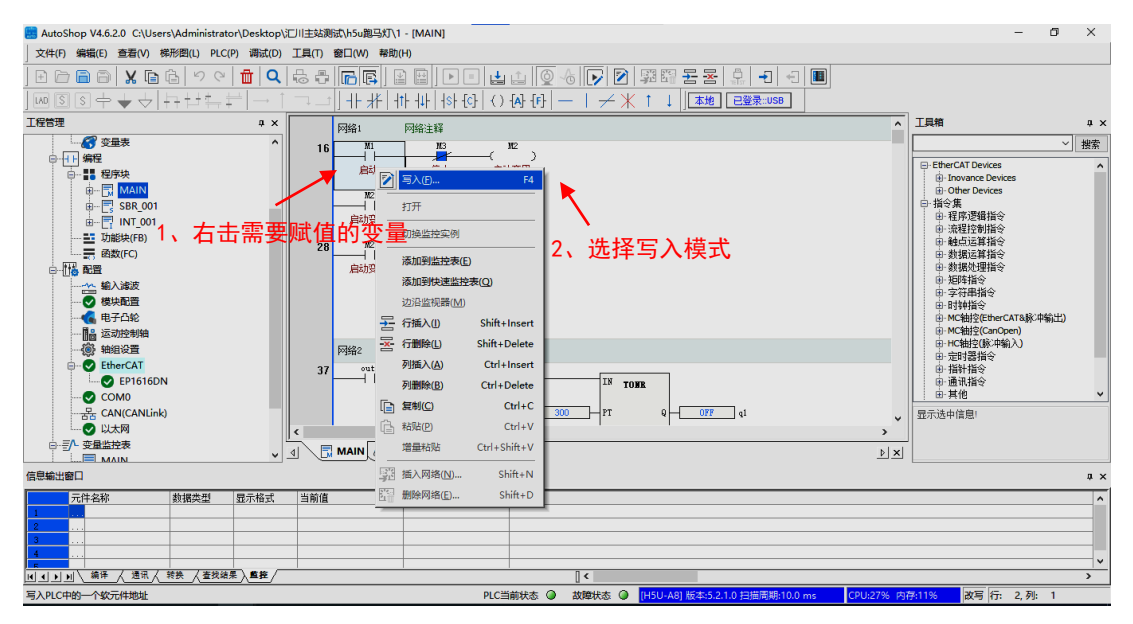

#### 15、修改值页面如下

#### 注: 效果视频在主文件中查看

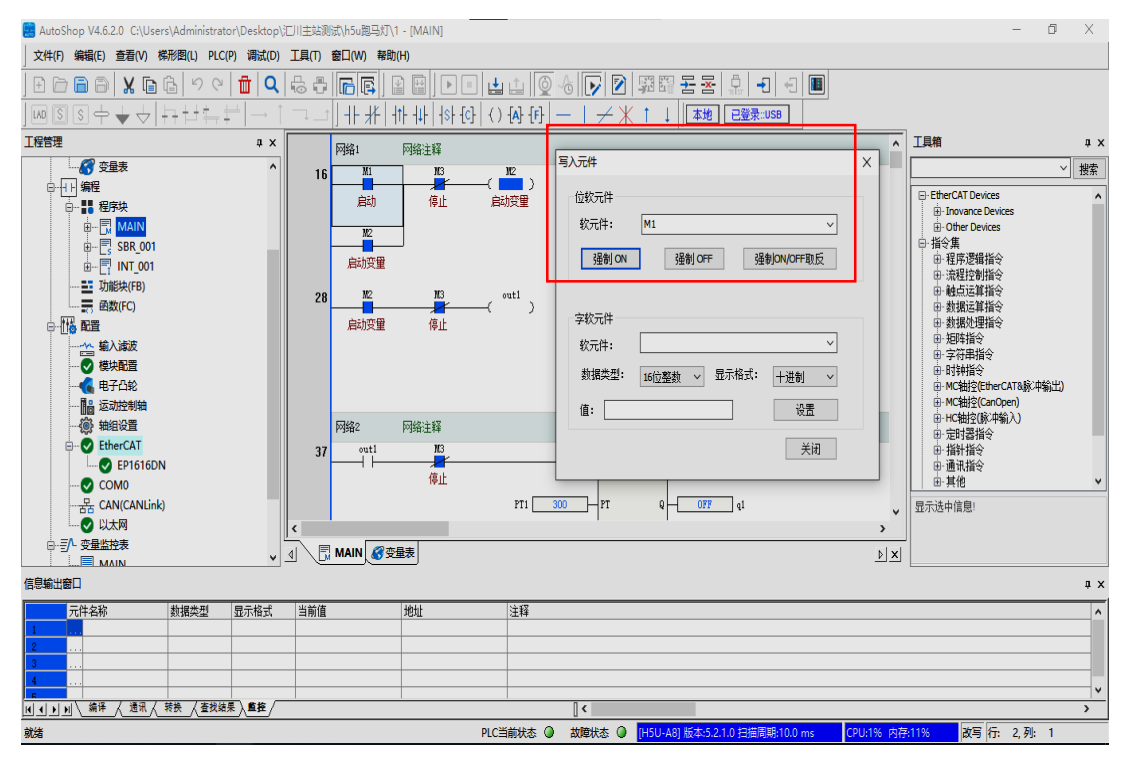